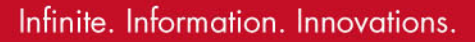

out-doo the cdrawne his is he hath hit

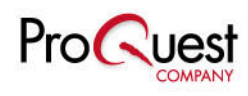

# Literature Online

# Literature Online 이용하기

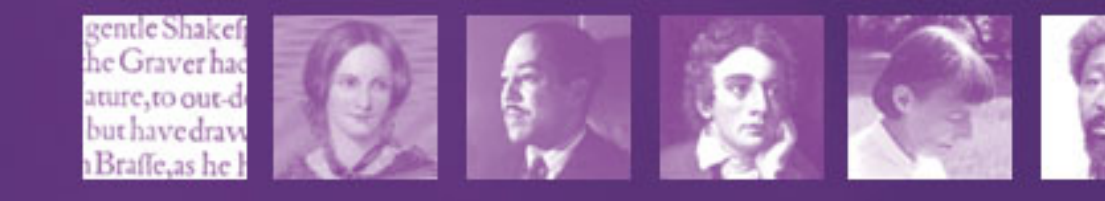

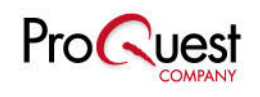

#### Literature Online의 구성

- 영미문학 1차 문헌: 8세기에서 21세기에 이르는 350,000 편의 영미문 학 시, 소설, 희곡 작품 전문 수록
- 2) 영미문학 2차 문헌 및 참고자료 : 비평, 에세이, 전기, 문헌정보, 기타 참고문헌
  - 영문학 저널 (194종의 Full Text )
  - 작가 전기, 저작목록
  - The Annual Bibliography of English Language and Literature (ABELL) 1920 +
  - 문학용어사전, 백과사전, 단어사전 등 참고문헌들
  - Web Link (Best of the Web)
- 3) Poets on Screen : 현대 유명시인의 시 낭송 동영상 자료
- 4) MLA International Bibliography 구독 시 LION/ABELL과 교차검색 가능

접속: http://lion.chadwyck.co.uk / http://lion.chadwyck.com

#### Home

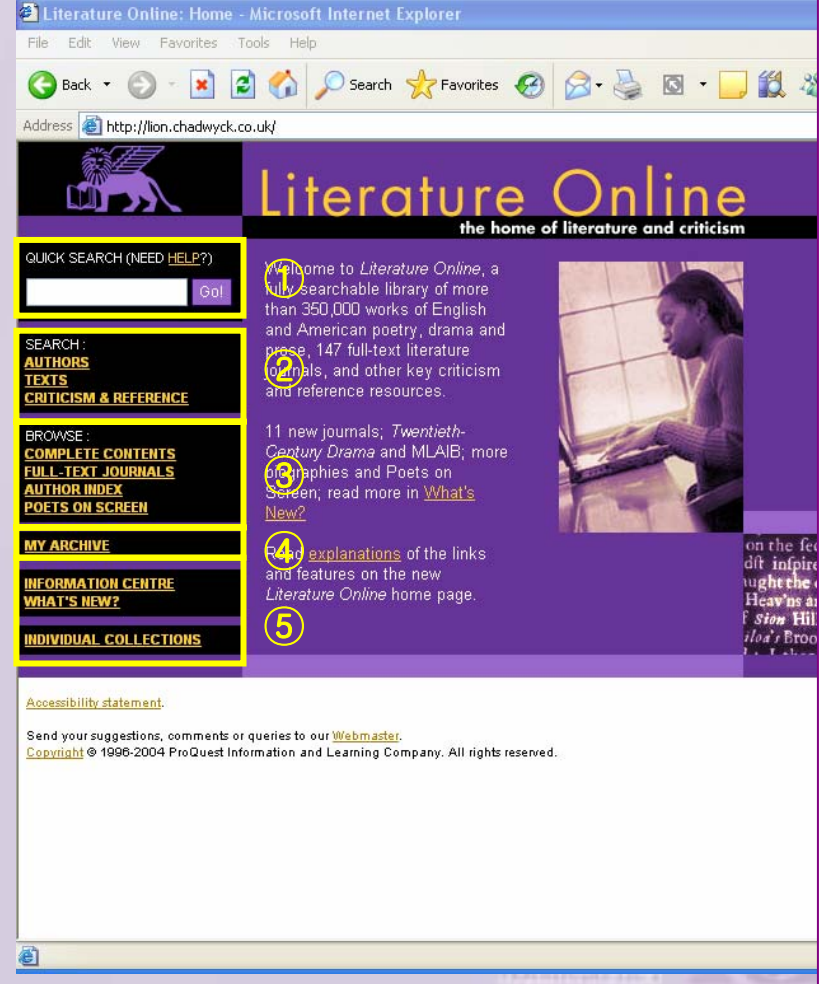

① Quick Search Box : 저자명/작품명/키워드 등을 이용한 단순검색, <u>모든 페이지에서 이용가능</u> ② Search : 저자 / 작품 / 2차 문헌 ③ Browse: LION 컨텐츠 전체 영문학저널 저자명 Poets on Screen ④ My Archive : 검색어 / 검색식 저장, 저자 Alert 관리, 메일링 리스트 등 제공 (5) Information Center & What's New : 관리자 모드 및 새로운 기능,내용적 뉴스 Individual Collections : MLA 등 개별 컬렉션 구독기관 이용 메뉴

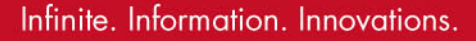

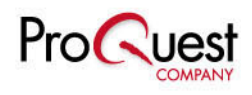

#### **Quick Search Box** Literature Online - Quick Search: List of Results - Microsoft Internet Explorer ① 검색 결과 화면 상단에는 File Edit View Favorites Tools Help - 💌 😰 🏠 🔎 Search 👷 Favorites 🚱 📿 - 🌭 🔯 - 🦲 🏭 🦓 🔇 Back 🝷 🍘 Marked List / Search History가 Address Address Addres 제공되어 언제든지 이동할 수 JUICK SEARCH (HELP?) Quick Search : List of Results Shakespeare 있다. MARKED LIST 1 Your Quick Search for Shakespeare found the following results. Click on a link to jump to the results in TEXTS CRITICISM & REFERENCE ② 결과물 리스트 : 카테고리 별로 that section Authors Criticism & Reference: Multimedia: 2 Texts: 결과물 표시 COMPLETE CONTENTS (2 results) Poetry (661 results) Criticism (50072 results) Poets On Screen (3 results) FULL-TEXT JOURNALS Drama (43 results) Reference (21 results) UTHOR INDEX Prose (11 results) Web Sites (48 results) POETS ON SCREEN Literary Works in Journals (910 results) Selected Web Texts (86 results) ③ 아이콘 설명 MY ARCHIVE ത JSTOR 3 WWW ABELL NFORMATION CENTRE KEY: Full Record Full Text Page Image JSTOR Full Text Web site ABELL Record REFERENCE SHELL ④ 체크 박스를 이용하여 결과물 Select reference item Add this search to My Archive Save individual records to a Marked List by clicking the checkbox then clicking 'Add selected records to 선택/해제/Marked List에 추가 marked list'. From the Marked List you can print, email or save your selection of records. (4) (화면 맨 위에서 Marked List확인) Select all records | Clear all records | Add selected records to marked list Authors (2 results) 1 Shakespeare, Nicholas, 1957-⑤ 카테고리 별 결과물 리스트 -2 Shakespeare, William, 1564-1616 [Texts available] Authors / Texts / Poetry (661 results) 1. Adcock, Fleur [Author Page] Criticism & References / Shakespeare's Hotspur 2Kb 2. Akenside, Mark, 1721-1770 [Author Page] ODE I. THE REMONSTRANCE OF SHAKESPEARE: Supposed to have been spoken at the Multimedia Theatre Royal, while the French Comedians were acting by Subscription. MDC

🕗 Trusted sites

2

3. Aldrich, Thomas Bailey, 1836-1907 [Author Page]

SEARCH AUTHORS

BROWSE

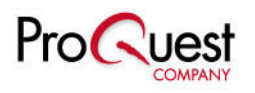

## **Author Page**

 $(\mathbf{2})$ 

Image Copyright: © Getty Ima

| 🙆 Literature Online -                                   | Author Page - Microsoft Internet Explorer                                                   |
|---------------------------------------------------------|---------------------------------------------------------------------------------------------|
| File Edit View Favo                                     | rites Tools Help                                                                            |
| 🚱 Back 🔹 🕥 -                                            | 🗙 🛃 🏠 🔎 Search 🌟 Favorites 🤣 🔗 - 🌺 🔯 - 📜 🎉 🥸                                                |
| Address 🕘 http://lion.cha                               | dwyck.co.uk/searchFullrec.do?id=1907&area=authors&forward=author&activeMultiResults=authors |
| Go!                                                     |                                                                                             |
| AUTHORS<br>TEXTS                                        | Back to results                                                                             |
| CRITICISM & REFERENCE<br>BROWSE :                       | William Shakespeare                                                                         |
| COMPLETE CONTENTS<br>FULL-TEXT JOURNALS<br>AUTHOR INDEX | Receive alerts for this author   Save to My Archive   Durable URL for this page             |
| POETS ON SCREEN                                         |                                                                                             |
| MY ARCHIVE                                              | Dates of Birth/Death: 1564-1616                                                             |
| INFORMATION CENTRE                                      | Gender: Male                                                                                |
| REFERENCE SHELF                                         | and Caroline Period, 1603-1660; Renaissance Period, 1500-                                   |
| Select reference item 🚩                                 | 1bb0; Tudor Period, 1500-1603<br>Nationality: British/English/European                      |

Texts By William Shakespeare - view all primary works by the author.

Search within Texts - search this author's primary works by keyword or title.

Resources - view all works about this author.

- <u>Criticism</u> journal articles and citations. Bibliography - a complete list of the author's works in all denres
- Biography an introduction to the author's life and works
- Reference Works reference articles on this author.
- Web Sites a selection of relevant web links
- Poets On Screen video poetry readings.

**(1)** Author Index / Marked List / Search History : 현재 페이지가 저자 정보 페이지일 경우 Author Index를 누르면 전체 저자 정보를 확인할 수 있다.

② 저자 Alert 신청

My Archive에 저장하기

현재 페이지로의 Durable URL 확인

③ Text By Author / Search within Texts : 저자가 쓴 작품 확인 / 작품 내 검색

Resources : 저자에 관한 결과물 제공

- Criticism : 저널 기사 및 색인
- Bibliography : 저자가 쓴 전체 작품의 서지
- Biography : 전기
- Reference Works : 참고자료
- Web Sites / Poets on Screen

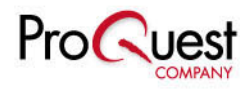

#### 작품 (Text)

#### Hamlet (1623) : Shakespeare . William (1564-1616)

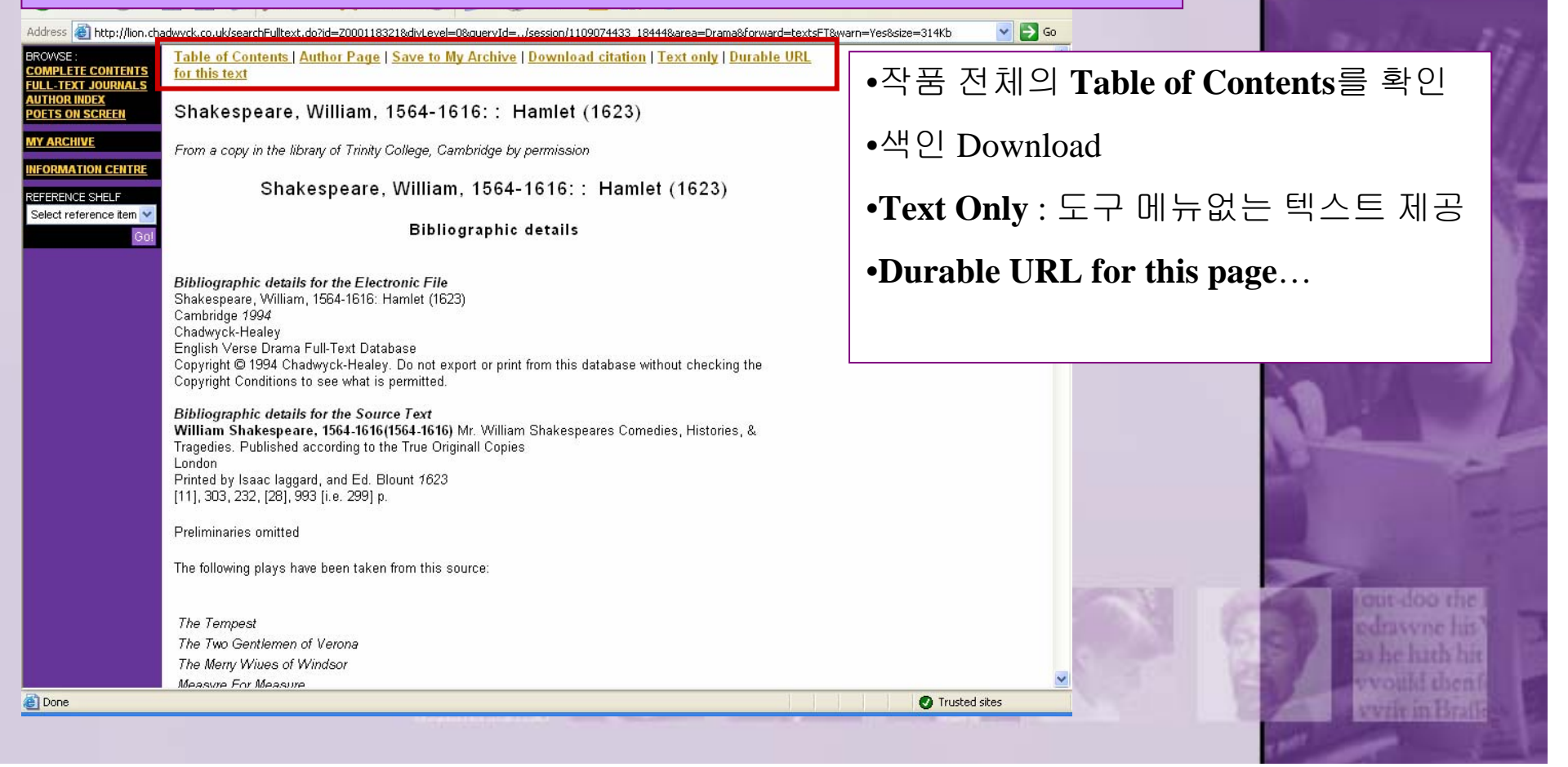

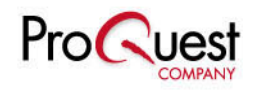

#### **Search – Author**

| 🗿 Literature Online - Search: Authors - Microsoft Internet Explorer                                                                                                    |                                                   |
|----------------------------------------------------------------------------------------------------|---------------------------------------------------|
| File Edit View Favorites Tools Help                                                                                                    | <b>1</b> Basic Search :                           |
| General Sector       Search       Search       Searc                                                                                                    | 저자명검색                                             |
| Search : Authors                                                                                                    |                                                   |
| Gol MARKED LIST   SEARCH HISTORY   AUTHOR INDEX                                                                                                    | <b>2</b> Advanced Search :                        |
| SEARCH:<br>AUTHORS<br>TEXTS<br>CRITICISM & REFERENCE<br>CRITICISM & REFERENCE<br>CRITICISM & REFERENCE                                                                                                    | 저자명 / 생존시기 / 성별 /                                 |
| BROWSE:       COMPLETE CONTENTS       COMPLETE CONTENTS     Colspan="2">Search       Living in the year(s):       From: 16       To: 2005                                                                                                    | 국적 / 인종 / 문예사조 /                                  |
| Gender:     Male authors       MY ARCHIVE     Nationality:<br>select from a list. >>     "English"                                                                                                    | 문예시기 등의 검색필드를                                     |
| REFERENCE SHELF       Select Literary Movement         Select reference item v <ul> <li>Acmeism</li> <li>Acsthetic Movement</li> <li>Algonquin Round Table</li> </ul>                                                                                                    | 이용하여 저자 검색                                        |
| Select from a list.»>  American Naturalism  American Regionalism (c.1875-1910)  American Romanticism  American Romanticism  American | <b>③ Select From a List</b> :                     |
| Literary Movement:       Beat Generation, 1950-1965         Black Arts Movement, 1960s         Black Mountain School                                                                                                    | 철자를 확실히 모를 경우                                     |
| Literary Period:<br>select from a list >><br>Casuals Club                                                                                                    | 탐색하여 선택                                           |
| Clear search   Basic search >>         Clear search   Basic search >>         Clear search   Basic search >>         Chicago Renaissance (African-American)         Chicago Renaissance (c. 1900-1930)         Cockney School, ca. 1880-1850         Concrete Poetry         The 'Condition of England' Writers                                                                                                    | Cost doo the<br>edrawne his                       |
| Confederation Poets, ca. 1880-1920 Confessional Poets Connecticut Wits Cyberpunk                                                                                                    | as he huth hit<br>would thenfy<br>write in Braffe |

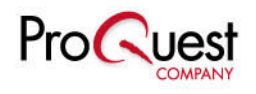

#### Search – Text (Advanced)

| 🗃 Literature Online - Search: Texts - Microsoft Internet Explorer                                                                 | ① 시 스성 친고 전체에 나                 |             |
|----------------------------------------------------------------------------------------------------|---------------------------------|-------------|
| File Edit View Favorites Tools Help                                                                                               | ① 시, 소설, 의득 신세에서                |             |
| Search 👷 Favorites 🚱 🎯 🖕 📓 🖓                                                                                                    | 검색하거나 시성해서 검색가능                 |             |
| Address 🗃 http://lion.chadwyck.co.uk/gotoSearchTexts.do                                                                           |                                 |             |
| TEXTS         Change your search to: All   Poetry   Drama   Prose         1                                                       | ② Typographical Variant = ≅ H ∧ |             |
| BROWSE:<br>COMPLETE CONTENTS Check this box to include typographical variants (HELP?) ()                                          | 지성할 수 있다.                       |             |
| AUTHOR INDEX<br>POETS ON ISCREFN Keyword(s) in Work: "to be or not to be" select from a list >>>>>>>>>>>>>>>>>>>>>>>>>>>>>>>>>>>> | ③ 작품내 키워드 / 타이특 키워드             | 4           |
| Title Keyword(s):                                                                                                    |                                 |             |
| Author(s): select from a list                                                                                                    | / 지사장으도 감짝 가증                   |             |
| REFERENCE SHELF Select reference item  Additional Work Details                                                                    | ④ 출판시기 / 생존시기 / 저자성별            |             |
| Publication Date: From: 1477 To: 2000                                                                                             | / 국적 / 인종 / 문예사조 / 문예기간         |             |
| Additional Author Details                                                                                                    | 등의 필드를 함께 지정하여 검색               |             |
| Living in the Year(s): From: 1000 To: 2005                                                                                        |                                 |             |
| Gender: Female or male authors                                                                                                    | 76                              |             |
| Nationality:<br>select from a list.»                                                                                              |                                 | -           |
| Ethnicity:<br>select from a list.>>                                                                                               |                                 |             |
| Literary Movement:<br>select from a list >>                                                                                       | Tour doo                        | HIC<br>IIII |
| Literary Period:                                                                                                    | as he hat                       | shit        |
| select from a list.»>                                                                                                    | Trusted sites                   | icnii i     |
|                                                                                                    | Zacas - Astronomia              |             |

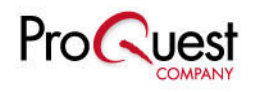

| Literature Online -                     | Texts: List of Results                  | <ul> <li>Microsoft Interne</li> </ul>                | t Explorer                                       |                                                 |                                           |
|-----------------------------------------|-----------------------------------------|------------------------------------------------------|--------------------------------------------------|-------------------------------------------------|-------------------------------------------|
| File Edit View Favo                     | rites Tools Help                        |                                                      |                                                  |                                                 |                                           |
| Ġ Back 🝷 🌍 🝷                            | 💌 😰 🏠 🔎 Se                              | arch 🥂 Favorites                                     | 🚱 🔗 🎍                                            | G - 📙 🎒 👋                                       |                                           |
| Address 🕘 http://lion.cha               | adwyck.co.uk/pageableSelec              | tedRecords.do                                        |                                                  |                                                 |                                           |
| CRITICISM & REFERENCE                   |                                         |                                                      |                                                  |                                                 |                                           |
| BROWSE :                                | Literature Online fou                   | ind the following resi                               | ults:                                            |                                                 |                                           |
| COMPLETE CONTENTS<br>FULL-TEXT JOURNALS | Poetry → Dran<br>[38 entries, [32 er    | <u>na</u> >> <u>Prose</u> >><br>ntries. [20 entries. | Literary Works<br>in Journals                    | Selected W                                      | /eb Texts                                 |
| AUTHOR INDEX<br>POETS ON SCREEN         | 44 hits] 36 hits                        | ;] 23 hits]                                          | [21 entries,                                     | 0 hits]                                         | (1)                                       |
|                                         |                                         |                                                      | 42 hits]                                         |                                                 |                                           |
|                                         | Add this search to M                    | ly Archive                                           |                                                  |                                                 |                                           |
|                                         | O and individual as a sub               | -                                                    |                                                  | المراجع والأحادث والأماط                        |                                           |
| Select reference item 🔽                 | marked list'. From the                  | s to a Marked List b<br>• Marked List you ca         | y clicking the checkb<br>in print, email or save | ox then clicking 'Add<br>your selection of reci | selected records to<br>ords.              |
| Gol                                     | Colort all records 1                    | Clear all records                                    |                                                  | anda ta mankad Bat                              |                                           |
|                                         | Select all records                      | Clear an records                                     | Add selected fec                                 | ords to marked list                             |                                           |
|                                         | KEY:                                    |                                                      | ¢۵                                               | JSĒ                                             | ABELL                                     |
|                                         | Full Record                             | Full Text                                            | Page Image                                       | JSTOR Full Text                                 | ABELL Record                              |
|                                         | Page(s): <b>1</b>   <u>2</u>   <u>3</u> | (2)                                                  |                                                  |                                                 |                                           |
|                                         | 1 🗈 🗎 🛱                                 | Anon: <u>"General st</u>                             | udies"                                           |                                                 |                                           |
|                                         |                                         | Shakespeare Qua                                      | rterly (Folger Shakes<br>Shakaanaara Pibliag     | peare Library, Washir                           | ngton, DC) (53:5)                         |
|                                         |                                         | 2003 (2001 99000                                     | Snakespeare Dibliog                              | rapriy), 660-724. (200                          | 5)                                        |
|                                         | 🔽 2 📫 🗎 🛱                               | Anon: "HAMLET"                                       |                                                  | 1.1 547 1.1                                     |                                           |
|                                         |                                         | 2003: 2002 Bibliog                                   | rteriy (⊢olger Snakes<br> raphγ, 609-630. (Wo    | peare Library, vvasnir<br>rld Shakespeare Bibli | igton, DC) (54:5)<br>ography 2002) (2003) |
|                                         |                                         | -                                                    |                                                  |                                                 |                                           |
|                                         | V3 🖬 🗏 🖾                                | Anon: <u>"Hamlet"</u><br>Shakespeare Qua             | rterly (Folger Shakes                            | peare Library, Washir                           | naton, DC) (53:5)                         |
|                                         |                                         | 2003 (2001 World                                     | Shakespeare Bibliog                              | raphy), 754-787. (200                           | 3) . , , , ,                              |
|                                         | <b>1</b> 4 🖴 🗎 🛱                        | Anon: "Love's Lab                                    | or's Lost"                                       |                                                 |                                           |
|                                         |                                         | Shakespeare Qua                                      | rterly (Folger Shakes                            | peare Library, Washir                           | ngton, DC) (53:5)                         |
|                                         |                                         | 2003 (2001 World                                     | Snakespeare Bibliog                              | rapny), 821-824. (200                           | (۵                                        |
|                                         | _5 🖴 🗎 🛱                                | Anon: <u>"Production</u>                             | <u>s, stage history"</u>                         |                                                 |                                           |
|                                         |                                         |                                                      |                                                  |                                                 |                                           |
|                                         |                                         | 1 Particular                                         | THE REAL PROPERTY OF                             | The second second                               |                                           |

① 결과물 카테고리 : 검색어를 포함한 결과물을 시/ 희곡 / 소설 / 저널 내 문학작품 과 외부 웹사이트 상의 결과물의 카테고리로 나누어서 보여준다.

② 결과물 보기 : 저자명, 저자 생존시기, 저자페이지 링크, 작품 제목, 용량, 출처, 해당 작품으로의 URL, 검색어 히트수 등의 정보를 제공.

#### 검색어는 빨간색으로 나타난다.

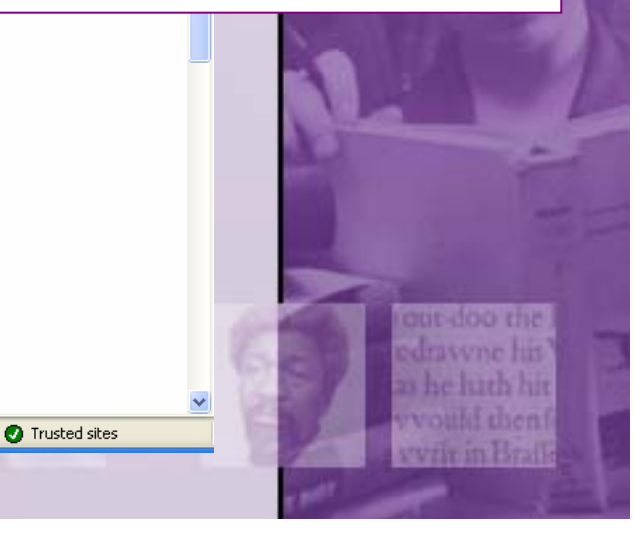

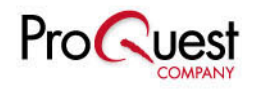

|                                                                                                    |                                                                                                    |                                                                                                    | ① Modify Search / New Se                                                                                                    | arch :                                   |
|----------------------------------------------------------------------------------------------------|----------------------------------------------------------------------------------------------------|----------------------------------------------------------------------------------------------------|----------------------------------------------------------------------------------------------------|------------------------------------------|
| 齋 Literature Online                                                                                            |                                                                                                    |                                                                                                    | 검색식 수정 및 새로운                                                                                                    | 검색                                       |
| File Edit View Favo                                                                                            |                                                                                                    | 0 <b>0</b>                                                                                                    | ② Jump to first hit in text :                                                                                                    |                                          |
| Address                                                                                                    | ≚ 😰 🎧 🏸 Search 🏹 Favorites 😻 🔯 🥥 🤹 🔯 📩 🦕 🛄                                                                                                    | → 🌤<br>1383&area=abell&forward=(                                                                                                    | 입력한 검색어로 바로 0                                                                                                    | 동 가능                                     |
|                                                                                                    | Literature Online                                                                                                    | Þ                                                                                                    | ③ 검색어는 빨간 점으로                                                                                                    | 표시되며,                                    |
| HOME PAGE<br>QUICK SEARCH (HELP?)                                                                              | Criticism & Reference: Full Text                                                                                                    | HELP   SITE N                                                                                                    | 좌우의 화살표로 다음 공                                                                                                    | 검색어로                                     |
| Go!<br>SEARCH :<br>AUTHORS                                                                                     | MARKED LIST   SEARCH HISTORY MODIFY SEARCH   NEW SEARCH                                                                                                    |                                                                                                    | 이동가능하다.                                                                                                    | le le le le le le le le le le le le le l |
| TEXTS<br>CRITICISM & REFERENCE<br>BROWSE :                                                                     | Back to results Save to My Archive   Table of Contents   Durable URL for this text   Down                                                                                         | load citation   Email                                                                                                    | -                                                                                                    | 200                                      |
| COMPLETE CONTENTS<br>FULL-TEXT JOURNALS<br>AUTHOR INDEX<br>POETS ON SCREEN<br>MY ARCHIVE<br>INFORMATION CENTRE | Full Text                                                                                                    | 1943. Perng, Ching-Hsi. "Yar<br>[From Mind to Mouth: On the<br>yanchu yu yanjiu guoji yanta<br>two soliloquies in Hamlet by<br>render the blank verse lines i<br>in terse poetic form.]       | i wei xinsheng: Lun Hamulei ju zhong Kelaodi liangduan dubai de zhongyi<br>Translation of Claudius' Two Soliloquies]." Shashibiya zai zhongguo<br>ohui xueshu lunwen ji (Fl: 29-46. [Compares the translations of Claudius'<br>Liang Shiqiu, Zhu Shenghao, and Bian Zhilin. Finds that Liang and Zhu<br>tto Chinese prose which is loose in terms of wording, while Bian translates | .00                                      |
| REFERENCE SHELF<br>Select reference item V<br>Go!                                                              | Anon: Hamlet<br>Shakespeare Quarterly (Folger Shakespeare Library, Washington, DC) (53:5) [<br>Shakespeare Bibliography)], p.754-787.<br>View Full Record<br>View Page Image<br>2 | 1944. Perret, Marion D. "`And<br>Shakespeare." Varnum, Lang<br>R. Cruz, Herry Kiefer, Alex /<br>merely skette Hagnet's "∎ T<br>successfulness "is related to<br>word and picture within the p | d suit the action to the word': How a Comics Panel Can Speak<br>juage of Comics [F]: 123-44. [Compares how comic artists (Will Eisner, E.<br>                                                                                                    |                                          |
|                                                                                                    | Jump to first hit in text.»                                                                                                    | 1945. Poplavskogo, Vitalia, t<br>Zhuravlev, 2001. 223 pp. [Rus                                                                                                    | ranslator. Tragicheskaya istoria Gamleta, datskogo printsa. Moscow:<br>ssian-language translation.]                                                                                                    |                                          |
|                                                                                                    | JOHNS HOPKINS                                                                                                    | 1946. Randall, Coleman Thor<br>That Ends Well (Love's Labor<br>All's Well That Ends Well.]                                                                                                    | nas. The Shakespeare Novels: Hamlet (Hamlet and Ophelia); All's Well<br>'s Won). [Philadelphia:] Xlibris, 1999. 437 pp. [Novelizations of Hamlet and                                                                                                    | one-doo ene                              |
| ê                                                                                                    | press<br>Hamlet                                                                                                    | 1947. Thompson, Ann. "The<br>Sequels, Prequels, and Off-S<br>[Considers how in leaving uni<br>off-stage events in the lives o                                                                 | New Wing at Elsinore, The Redemption of the Hamlets, and Other<br>hoots of Hamlet." Sokolova, Renaissance Refractions [F]: 217-29.<br>esolved the extent of Gertrude's guilt and encouraging "speculation about<br>f the characters" Hamlet encourages imitations and adaptations.]                                                                                                 | as he hath hit<br>vvould thenf           |

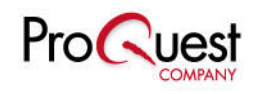

| Sea                                                                                                    | rch - Crit                                                                                                    | rature Online - Search: Criticism & Reference - Microsoft Internet Explorer                                                                                                    | ① 비평자료, 참고자료<br>웨리크 토하 거생 미                                        |
|----------------------------------------------------------------------------------------------------|----------------------------------------------------------------------------------------------------|----------------------------------------------------------------------------------------------------|--------------------------------------------------------------------|
| Literature Unline - Search: Unitoism & H<br>일(F) 편집(E) 보기(V) 즐겨찾기(A) 도구(T)<br>ⓒ ⓒ 🔀                                                                                                    | eterence - Microsoft Internet Explorer Fie<br>도움말(H)<br>《 》 것 것 Attraction                                                                                                    | Edit Wew Favorites Tools Help<br>ack • ② - 🖹 🙆 🏠 🔎 Search 📌 Favorites 🔗 🔗 • 櫽 🔯 • 🧾 🛔                                                                                                    | · 개별검색 가능                                                          |
| 위로 앞으로 중지 새로고<br>안 (2) http://lion.chadwyck.co.uk/initCritRefSear<br>Search : Critici                                                                                                    | 험 홈 검색 즐겨찾기 마이지<br>ch,do?listType=criticism<br>sm & Reference (Criticism<br>autor                                                                                                    | AGE Search : Criticism & Reference (Reference                                                                                                    | <ul> <li>② 원문 제공 가능한</li> <li>결과물만 검색하도록</li> <li>지정 가능</li> </ul> |
| RCH:<br>HORS<br>TS<br>TICISM & REFERENCE<br>WSE:                                                                                                    | sm.<br>  Criticism   <u>Reference</u>   <u>Web Sites</u> 1 (1)                                                                                                    | Imarked List   Search History       H:       Imarked List   Search History       You are searching in Reference.       Change your search to: All   Criticism   Reference   Web Sites            | ③ 10종의 참고자료<br>통합 검색 및 개별 검색                                       |
| Instant         Criticism options:         Combine           L-TEXT JOURNALS         HOR INDEX         Criticism:         Combine           HOR INDEX         Criticism:         Combine | d search   <u>ABELL search</u>   <u>MLAIB search</u> ( <u>comp</u><br>Full-3<br>d search Potential<br>Output (Comp<br>Full-3<br>d search (Comp<br>Full-3<br>d search (Com | CECCONTRUITS     Keyword(s):       EXT_JOURNALS     Subject:       Subject:     selection       ON SCREEN     e.g. Proust, Marcel or new historicism or South Africa       onword     Author(s): | et from a list>>                                                   |
| RCHIVE Keyword(s):                                                                                                    | MY AR                                                                                                    | All Century Annotation:                                                                                                    | Short Story                                                        |
| treference item                                                                                                    | select Select                                                                                                    | reference tem                                                                                                    | Criticism                                                          |
| Golf Subject:<br>Author/Reviewer(s):<br>Publication Details:                                                                                                    | e.g. Woolf, Virginia; Othello OR King Lear  Selec  selec  selec                                                                                                    | Concise Oxford Dictionary of Literary Terms Encyclopedia of American Poetry: The Nineteenth Co Encyclopedia of the Novel KnowledgeNotes <sup>TH</sup> Student Guides                             | antury                                                             |
| Journal:<br>Publication Year:                                                                                                    |                                                                                                    | New Princeton Encyclopedia of Post-Colonial Literatures     Clear search                                                                                                    | in English<br>Search                                               |
| Limit To:                                                                                                    | All     Atticles and Reviews     Books                                                                                                    | This screen allows you to cross-search a library of print reference works alon,<br>unique to <i>Literature Online</i> . Read more about our <u>biographies</u> , <u>reference work</u>           | gside a range of content<br>s and <u>student guides</u> .          |
| Retrieve: (2)                                                                                                    | Literary Works     All records     O Records with full text only                                                                                                    |                                                                                                    |                                                                    |

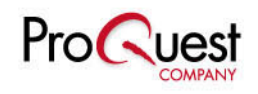

### **Browse – Complete Contents**

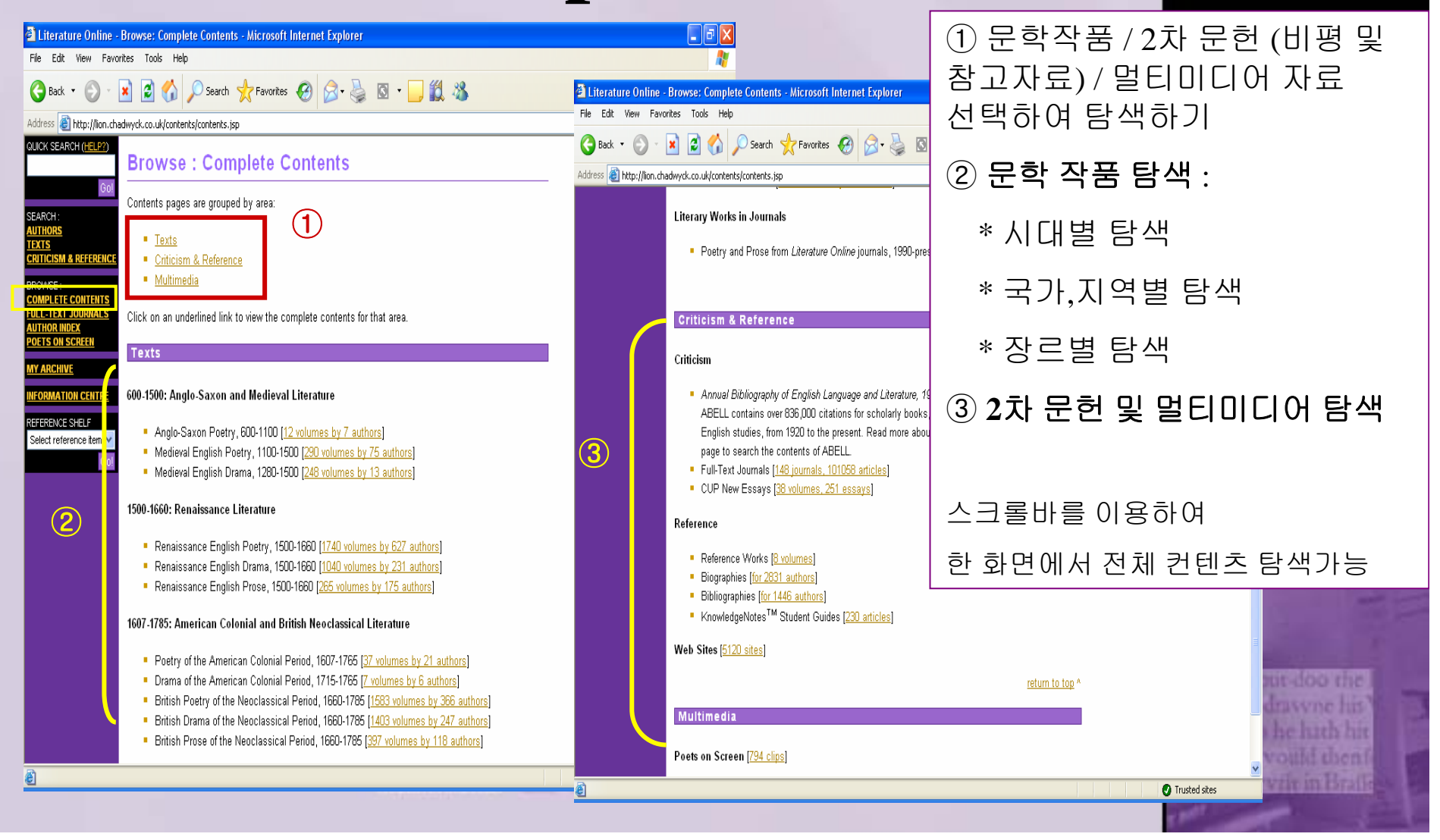

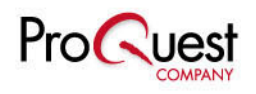

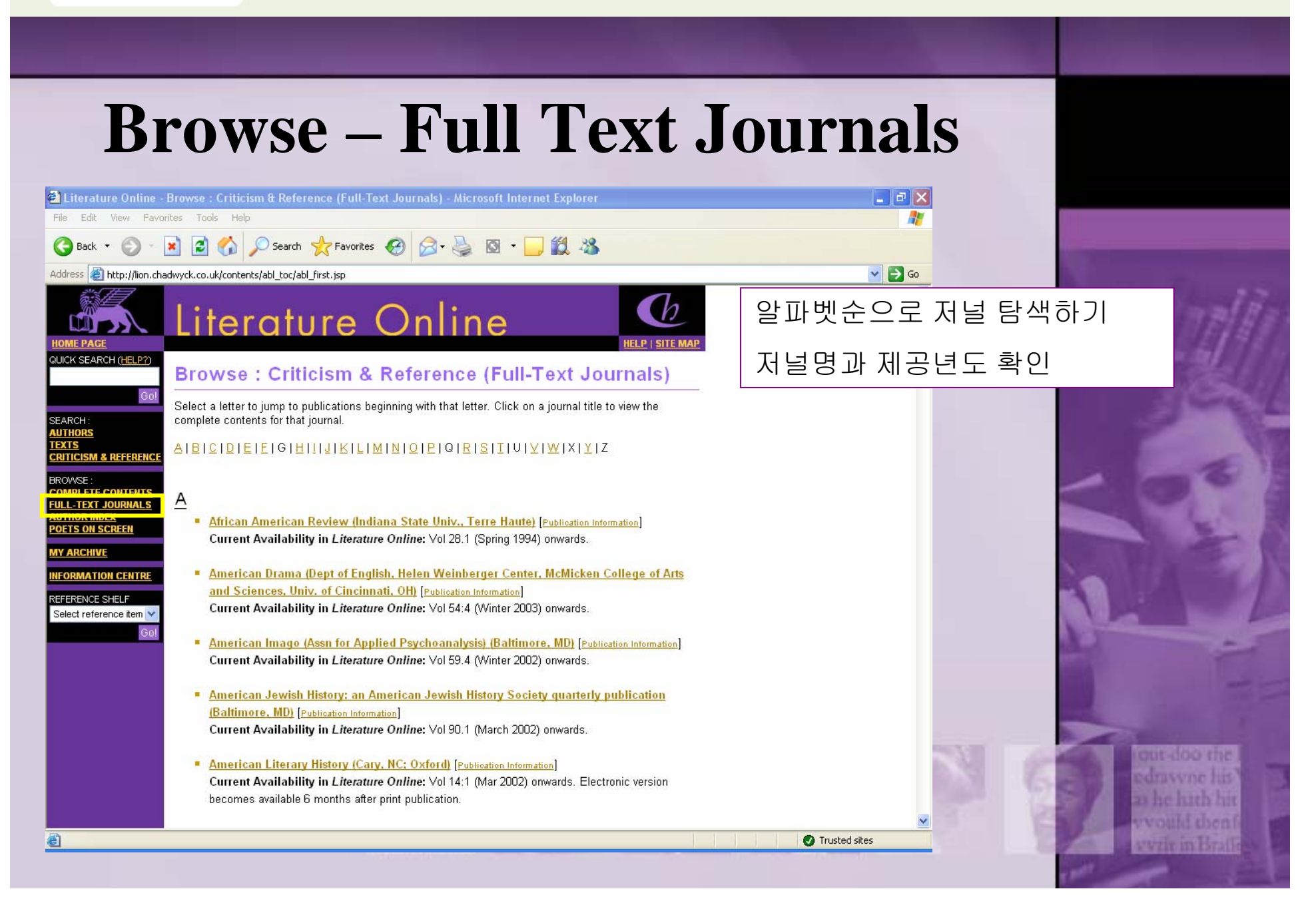

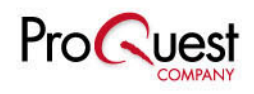

|                                            | Full '                          | Text             | Journal 이슈 탐색하                                                      | וכ            |                 |
|--------------------------------------------|---------------------------------|------------------|---------------------------------------------------------------------|---------------|-----------------|
| Dack ·                                     |                                 |                  |                                                                     |               |                 |
| Address 🚳 http://lion.cha                  | adwyck.co.uk/showPage.do?TEMF   | PLATE=/contents, | abl_toc/AfricanAmericanReviewIndianaSta/issues.jsp                  | ✓ → GO        |                 |
|                                            | Browse : Crit                   | icism &          | Reference (Full-Text Journals)                                      |               |                 |
| Go!                                        | «BACK   COMPLETE CONT           | ENTS             |                                                                     |               |                 |
| SEARCH :<br>AUTHORS<br>TEXTS               | KEY: 🖆 Full Record              | E Full T         | ext 🛱 Page Image                                                    |               | - FAR walk      |
| CRITICISM & REFERENCE                      | Click on the plus (田) syr       | nhol to the left | of a heading to view the next level of the hierarchy. To close up a |               |                 |
| COMPLETE CONTENTS                          | level, click the minus $(\Box)$ | i symbol next f  | io it.                                                              |               |                 |
| AUTHOR INDEX<br>POETS ON SCREEN            | Save to My Archive   Du         | rable URL fo     | r this page                                                         |               | 10250           |
| MY ARCHIVE                                 |                                 |                  |                                                                     |               | 9 10            |
| INFORMATION CENTRE                         | African American                | Review (         | Indiana State Univ., Terre Haute)                                   |               | 1               |
| REFERENCE SHELF<br>Select reference item 💙 | [Publication Information]       |                  |                                                                     |               | - 0°            |
| Go!                                        | ⊞ Spring 2004                   |                  | + 버튼으로 Table of Contents                                            |               |                 |
|                                            | ⊞ Winter 2003                   |                  | 화이하기                                                                |               |                 |
|                                            | ⊞ Summer/Fall 2003              |                  | - 2017                                                              |               |                 |
|                                            | ⊞ Spring 2003                   |                  |                                                                     |               |                 |
|                                            | ⊞ Winter 2002                   |                  |                                                                     |               | al -            |
|                                            | ⊞ Fall 2002                     |                  |                                                                     |               |                 |
|                                            | 🗄 Summer 2002                   |                  |                                                                     |               |                 |
|                                            | ⊞ Spring 2002                   |                  |                                                                     |               |                 |
|                                            | ⊞ Winter 2001                   |                  |                                                                     |               | cut doo the     |
|                                            | ⊞ Fall 2001                     |                  |                                                                     |               | as he hath hit  |
| E Done                                     |                                 |                  |                                                                     | Trusted sites | www.iliditente  |
|                                            |                                 |                  |                                                                     |               | Lowmon territig |

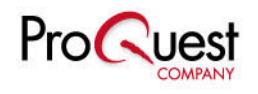

#### **Browse – Author Index** Literature Online - Browse: Author Index - Microsoft Internet Explorer. \_ 7 × File Edit View Favorites Tools Help ① 활동시기 / 국적 / 문예사조 / 인종 / 🕝 Back 🔹 📀 - 💌 😰 🏠 🔎 Search 🧙 Favorites 🤣 🔗 - چ 🔯 🔹 🗔 🗸 🎇 🖏 Address 🗿 http://lion.chadwyck.co.uk/initBrowseAuthor.do? 성별 에 따라 탐색가능 Literature Online ② 해당 작가의 작품이 LION에서 QUICK SEARCH (HELP?) Browse : Author Index 제공되는 경우 "Text Available"이란 You are viewing a list of all 14421 Literature Online authors. SEARCH : AUTHORS 표시를 확인할 수 있다. You may refine the list of authors by selecting from the following browse list(s): TEXTS CRITICISM & REFERENCI Browse by Period BROWSE: $(\mathbf{1})$ Browse by Nationality OMPLETE CONTENTS FULL-TEXT JO Browse by Literary Movement UTHOR INDEX Browse by Ethnicity POETS ON SCREEN Browse by Gender MY ARCHIVE NFORMATION CENTRE Save to My Archive | Durable URL for this page REFERENCE SHELF Select reference item 🔽 Page(s): 1 2 3 4 5 6 7 8 9 10 Next>> (2) À Beckett, Gilbert Abbott, 1811-1856 [Texts available] A N fl 1586 [Texts available] Aakjær, Jeppe, 1866-1930 3 Aanrud, Hans, 1863-1953. 4 5 Aasen, Ivar Andreas, 1813-1896 Abad, Gémino H. 6 Abani, Christopher Abbas, Khwaja Ahmad 8 9 Abbate, Francesca 10 Abbey, Edward, 1927-O Trusted sites 🙆 Done

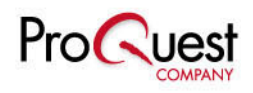

|                                           |                                                                                                    |                                                                                                    | fair and a second second                                                                                                    |
|-------------------------------------------|----------------------------------------------------------------------------------------------------|----------------------------------------------------------------------------------------------------|----------------------------------------------------------------------------------------------------|
|                                           |                                                                                                    |                                                                                                    |                                                                                                    |
| - DOCK                                    | Literary Movement별로 저자 탐석                                                                                                    | 색하기                                                                                                    |                                                                                                    |
| Address A huse Wise she                   |                                                                                                    |                                                                                                    |                                                                                                    |
|                                           | Literature Online                                                                                                    |                                                                                                    | No. The 12                                                                                                    |
| QUICK SEARCH ( <u>HELP?</u> )             | Browse: Author Index (Literary Movements)                                                                                                    |                                                                                                    |                                                                                                    |
| Go!<br>SEARCH :                           | << <u>BACK   AUTHOR INDEX</u>                                                                                                    |                                                                                                    |                                                                                                    |
| AUTHORS<br>TEXTS<br>CRITICISM & REFERENCE | Select a literary movement by clicking the checkbox next to it. You can select as many movements as<br>you like. When you have finished, click the <b>Select</b> button. |                                                                                                    | a server la                                                                                                    |
| BROWSE :<br>COMPLETE CONTENTS             | Select                                                                                                    |                                                                                                    |                                                                                                    |
| FULL-TEXT JOURNALS                        | Acmeism     Aesthetic Movement                                                                                                    |                                                                                                    | - <u> </u>                                                                                                    |
| POETS ON SCREEN                           | Algonquin Round Table                                                                                                    |                                                                                                    |                                                                                                    |
| MY ARCHIVE                                | American Naturalism                                                                                                    |                                                                                                    |                                                                                                    |
| INFORMATION CENTRE                        | American Regionalism (c.1875-1910)                                                                                                    |                                                                                                    |                                                                                                    |
| REFERENCE SHELF                           | American Romanticism                                                                                                    |                                                                                                    |                                                                                                    |
| Select reference item 🔽                   | Angry Young Men                                                                                                    |                                                                                                    |                                                                                                    |
| Go!                                       | Beat Generation, 1950-1965                                                                                                    |                                                                                                    |                                                                                                    |
|                                           | Black Arts Movement, 1960s     Black Movement, 1960s                                                                                                    |                                                                                                    |                                                                                                    |
|                                           | Elack Mountain School                                                                                                    |                                                                                                    |                                                                                                    |
|                                           | Broad and Chapse Club                                                                                                    |                                                                                                    |                                                                                                    |
|                                           |                                                                                                    |                                                                                                    |                                                                                                    |
|                                           |                                                                                                    |                                                                                                    | and the second second se                                                                                                    |
|                                           | Cavalier Poets, 1625-49                                                                                                    |                                                                                                    |                                                                                                    |
|                                           | Celtic Revival, ca. 1880-1939                                                                                                    |                                                                                                    | out-doo the                                                                                                    |
|                                           | 🔲 Chicago Renaissance (African-American)                                                                                                    |                                                                                                    | edrawne his?                                                                                                    |
|                                           | 🔲 Chicago Renaissance (c.1900-1930)                                                                                                    |                                                                                                    | Etheluth hir                                                                                                    |
|                                           | Cockney School, ca. 1800-1850                                                                                                    |                                                                                                    | WWWWWWWWW                                                                                                    |
| Ē                                         |                                                                                                    | Trusted sites                                                                                                   | anutis in Brutt                                                                                                    |
|                                           |                                                                                                    | en al Calific de la calificación de la calificación de la calificación de la calificación de la calificación de | Contracting and the second second sec |

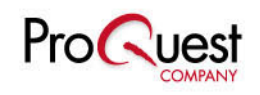

#### **Browse – Poets on Screen**

| 🚰 Literature Online -                                                                  | Poets On Screen - Microsoft Internet Explorer                                                                                                    |                                                                       | 1                                                                                                    |
|----------------------------------------------------------------------------------------|----------------------------------------------------------------------------------------------------|-----------------------------------------------------------------------|----------------------------------------------------------------------------------------------------|
| File Edit View Favo                                                                    | orites Tools Help                                                                                                    | <ul> <li>View a list arranged</li> </ul>                              |                                                                                                    |
| 🚱 Back 🝷 🛞 🕤                                                                           | 💌 😰 🏠 🔎 Search 🤺 Favorites 🤣 🔗 - 🌺 🔯 - 📜 鑬 🦓                                                                                                    | alphabetically by poem                                                | 1                                                                                                    |
| Address 🙆 http://lion.ch                                                               | adwyck.co.uk/poets_on_screen/vidlib_poets_title.jsp                                                                                                    | alphabelleally by poeth                                               |                                                                                                    |
| GOI<br>SEARCH :<br>Authors<br>Texts<br>Criticism & Reference                           | The Poets on Screen Library contains 794 clips of poets reading their own and other poet<br>You will need to have RealPlayer or Windows Media Player installed on your PC to view t<br>the <u>Technical Support</u> page of this site for information about downloading media players. | title : 시 제목으로<br>탐색하기                                                | No Conta                                                                                                    |
| BROWSE :<br>COMPLETE CONTENTS<br>FULL-TEXT JOURNALS<br>AUTHOR INDEX<br>POETS ON SCREEN | This list is arranged alphabetically by poem title: to jump to a particular poem, click a lett can all o <u>view a list arranged alphabetically by reader and author surname.</u> To view the vid are interested in, click the relevant link.                                          | <ul> <li>View a list arranged<br/>alphabetically by reader</li> </ul> |                                                                                                    |
| MY ARCHIVE                                                                             | All Poems                                                                                                    | and author surname :                                                  |                                                                                                    |
| REFERENCE SHELF<br>Select reference item V                                             | 227 Peel Green Road by Fleur Adcock. Read by the author. 2 min 46 sec                                                                                                    | 낭송자 및 저자명으로                                                           |                                                                                                    |
| Go!                                                                                    | <ul> <li><u>The Aboriginal Cricketer, Mid-19th Century</u> by Les Murray. Read by the author. 51</li> <li><u>An Absolutely Ordinary Rainbow</u> by Les Murray. Read by the author. 2 min 55 sec</li> </ul>                                                                             | 탐색하기                                                                  |                                                                                                    |
|                                                                                        | The Achill Woman by Eavan Boland. Read by the author. 2 min 45 sec                                                                                                    |                                                                       |                                                                                                    |
|                                                                                        | The Actors by Carl Rakosi. Read by the author. 1 min 29 sec                                                                                                    |                                                                       |                                                                                                    |
|                                                                                        | Adam From New Zealand by Imtiaz Dharker. Read by the author. 2 min 5 sec                                                                                                    |                                                                       |                                                                                                    |
|                                                                                        | Adhesive: For Earlene by Robert Hass. Read by the author. 1 min 34 sec                                                                                                    |                                                                       |                                                                                                    |
|                                                                                        | <ul> <li>Ine Adventures of Varese by Carl Rakosi. Read by the author, 3 min 12 sec</li> <li>Advice to a Dreakert by Diskard Willow, Dead by the author, a sec</li> </ul>                                                                                                    |                                                                       | the second second                                                                                                    |
|                                                                                        | <ul> <li><u>Advice to a Propriet</u> by Richard Wildor. Read by the author, 2 min 30 sec</li> <li>After Creation by Initian Diarker, Bead by the author, a min 30 sec</li> </ul>                                                                                                    |                                                                       | and the second second se |
|                                                                                        | <ul> <li>After Orealion by Initiaz Difarker. Read by the author. 2 min 2 sec</li> <li>After Drinking All Night with a Friend. We Go Out in a Boat at Dawn to See Who C</li> </ul>                                                                                                    | an Write the                                                          | and the second second second second second second second second second second second second second second second                                                                                                    |
|                                                                                        | Best Poem by Robert Bly, Read by the author 2 min 52 sec.                                                                                                    |                                                                       | and the second second se |
|                                                                                        | <ul> <li>After Working by Robert Bly. Read by the author. 1 min 28 sec</li> </ul>                                                                                                    |                                                                       |                                                                                                    |
|                                                                                        | <ul> <li><u>Ah! Sun-flower</u> by William Blake. Read by Patience Agbabi. 38 sec</li> </ul>                                                                                                    |                                                                       | Sith cob-tito                                                                                                    |
|                                                                                        | Aid Travels wi de Bomb by Jean Binta Breeze. Read by the author. 2 min 53 sec                                                                                                    |                                                                       | Cail any super line                                                                                                    |
|                                                                                        | Airy Hall, Mid-Morning by Fred D'Aguiar. Read by the author. 1 min 13 sec                                                                                                    |                                                                       |                                                                                                    |
|                                                                                        | Airy Hall's Common Denominators by Fred D'Aguiar. Read by the author. 1 min 58 s                                                                                                    | ec.                                                                   | 2 Contraction                                                                                                    |
|                                                                                        | Alan Ginsberg Dying by Lawrence Ferlinghetti. Read by the author. 2 min 50 sec                                                                                                    |                                                                       | Would Elsent                                                                                                    |
| <b>E</b>                                                                               |                                                                                                    | Trusted sites                                                         | - www.comtorality                                                                                                    |

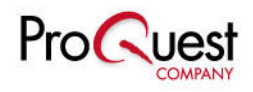

| Reference a                                                                                                    | 검색                                                                                                    |
|----------------------------------------------------------------------------------------------------|----------------------------------------------------------------------------------------------------|
| Literature Online - Reference Shelf - Microsoft Internet Explorer   File Edit View Favorites Tools Help   Back   Back   Reference Shelf   Search : Combined   CLOSE WINDOW   HELP   ABOUT   You are searching in Combined Dictionaries and Shakespeare Glossary.<br>Change your search to: COD   Webster's   Shakespeare   Bible     Headword:   quiddity   e.g. quiddity   keyword: | Iterature Online - Reference Shelf: Full Text - Microsoft In   File   Edit   View   Favorites   Tools   Help   File   Edit   View   Favorites   Favorites   Favorites   Favorites   Favorites   Favorites   Favorites   Favorites   Favorites   Favorites   Favorites   Favorites   Favorites   Favorites   Favorites   Favorites   Favorites   Favorites                                                                                                    |
| Concise Oxford Dictionary<br>Webster's Dictionary<br>Shakespeare Glossary<br>King James Bible<br>통합 검색 및 개별 검색                                                                                                    | <ul> <li>n. (plies)<br/>mass noun (chiefly Philosophy)</li> <li>the inherent nature or essence of a person or thing.</li> <li>ORIGIN: ME: from med. L. quidditas, from L. quid what'.</li> <li>Copyright © Copyright © Oxford University Press 1999. Extracted from Concise Oxford<br/>Dictionary 10th Edition, originally published in 1999 as a book by Oxford University Press.</li> <li>Copyright © 1996-2004 ProQuest Information and Learning Company. All rights reserved.</li> </ul>                                                                                                    |
|                                                                                                    | Iterature Online - Reference Shelf - Microsoft Internet Explore     Iterature Online - Reference Shelf - Microsoft Internet Explore     Iterature Online - Reference Shelf - Microsoft Internet Explore     Iterature Online - Reference Shelf - Microsoft Internet Explore     Iterature Online - Reference Shelf - Microsoft Internet Explore     Iterature Online - Reference Shelf     Iterature Online - Reference Shelf     Iterature Online - Reference Shelf     Search : Combined     Cose WINDOW(   HELP   ABOUT     You are searching in Combined Dictionaries and Shakespeare Glossary.     Change your search to: COD   Webster's   Shakespeare [ Bible ]     You are searching in Combined Dictionaries and Shakespeare [ Bible ]     You are searching in Combined Dictionaries and Shakespeare [ Bible ]     You are searching in Combined Dictionaries and Shakespeare [ Bible ]     You are searching in Combined Dictionaries and Shakespeare [ Bible ]     You are searching in Combined Dictionaries     Change your search to: COD   Webster's   Shakespeare [ Bible ]     Medword:     You are searching in Combined Bible     Concise Oxford Dictionary        King Jaames Bible     Shakespeare Glosssary           King Jaames Bible |

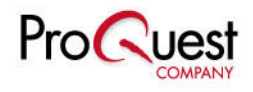

## **My Archive**

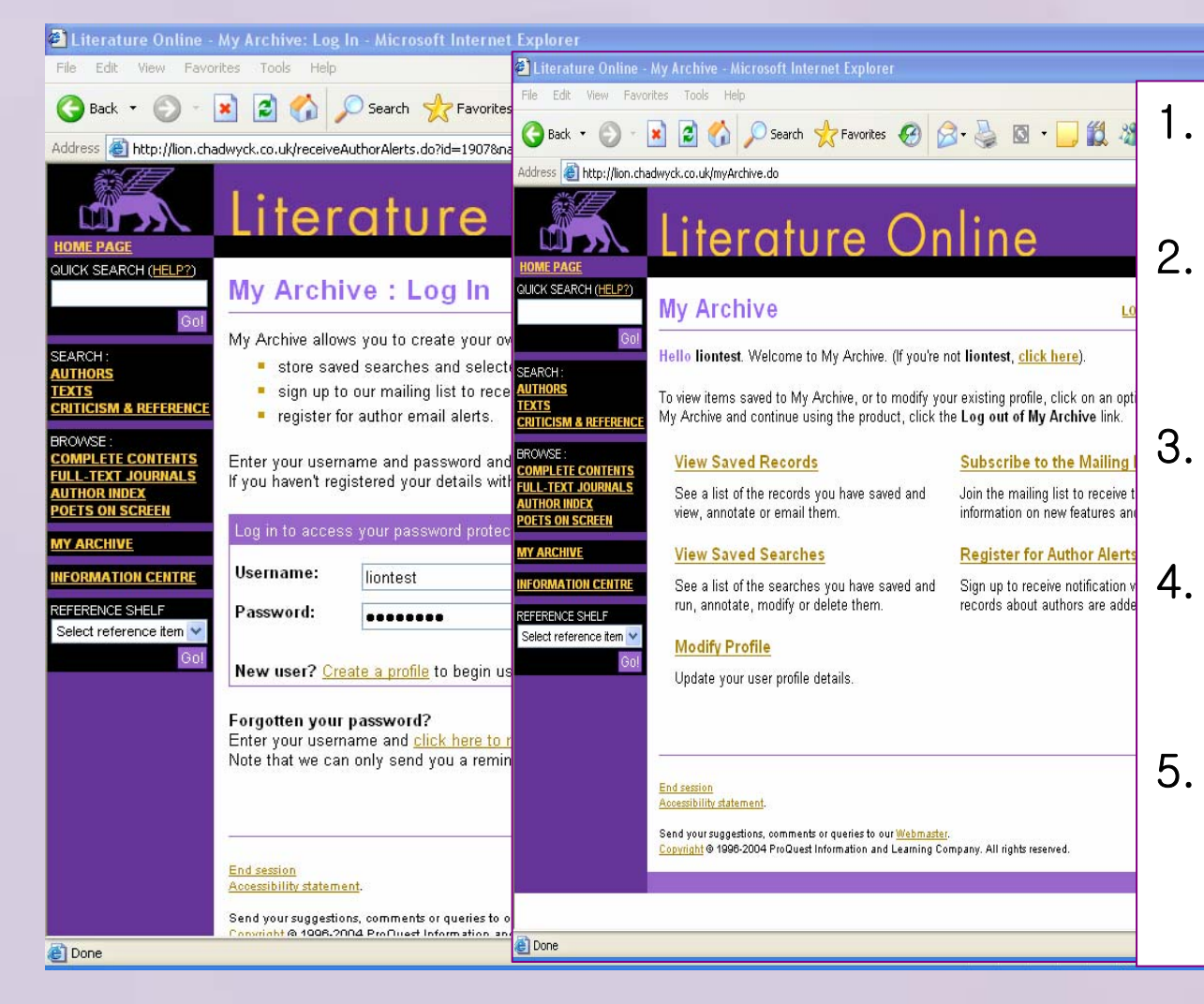

My Saved Records : 검색결과 보기/주석달기

\_ @ X

\_ 0 X

- **My Saved Searches** : 검색어 저장/실행/주석달기
- Modify Profiles : 정보 수정
- Subscribe to the Mailing List : LION뉴스레터 신청
- Register for Author Alerts : 저자정보 업데이트 및 저자관련 정보 추가시 이메일받기

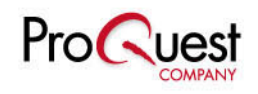

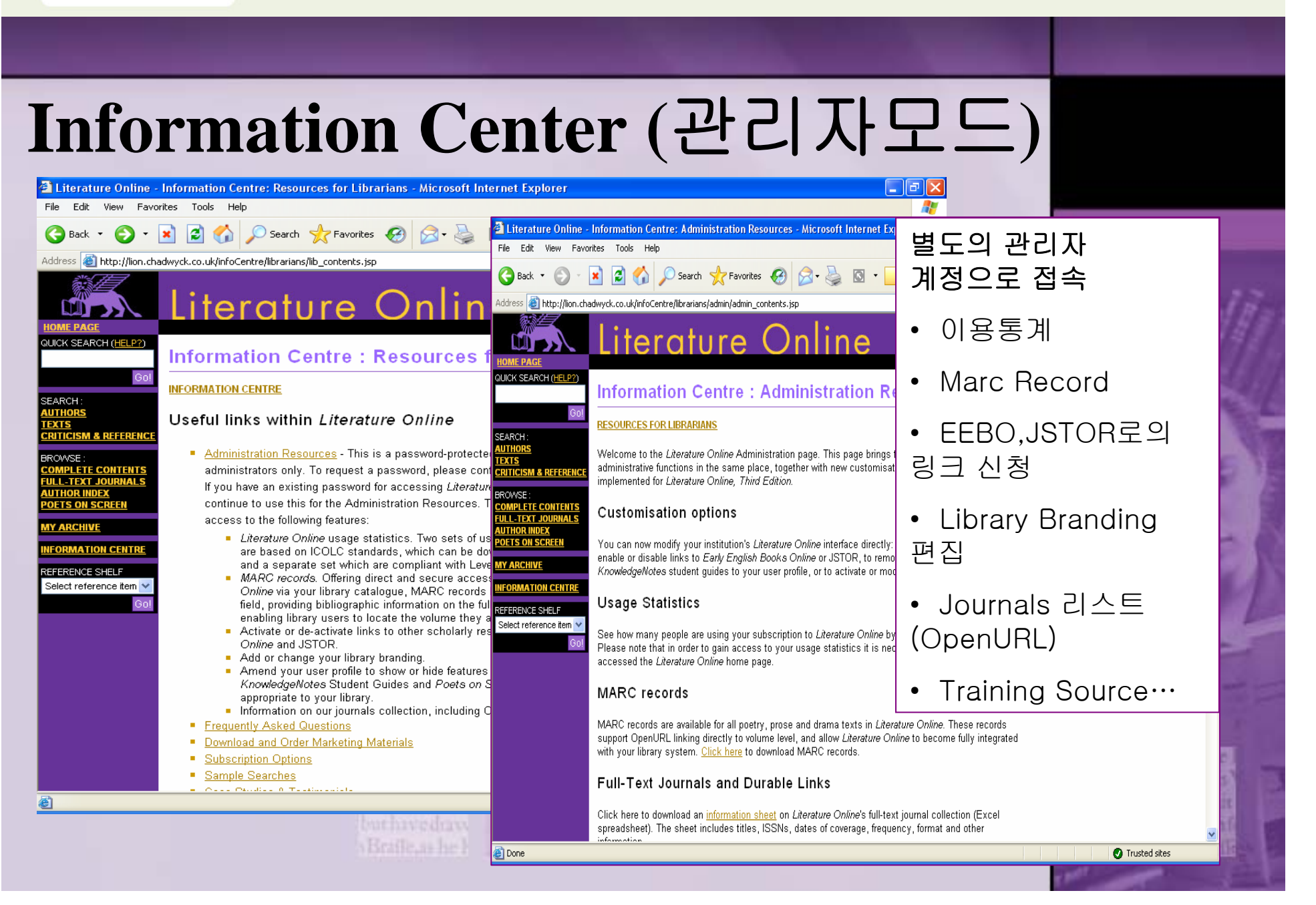

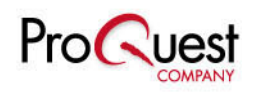

## 검색에 필요한 정보

- \* love AND marriage : 두 검색어 포함 시 검색
- \* earth **OR** soil : 둘 중 하나 포함 시 검색
- \* love NOT hate : NOT 뒤의 단어는 검색 시 배제
- \* blood NEAR.5 danger : 다섯 단어 내에 두 단어가 함께 나타날 시 검색
- \* spring FBY.5 summer : 다섯 단어 내에 두 단어가 순서대로 나타날 시 검색
- \* pig\* : pig, pigs, pigmy 모두 검색
- \* l**?**st : lost, lust 모두 검색
- \* "love and hate" : " "내의 단어를 모두 나타날 시 검색
- \* Roman\* NOT (julius caesar OR mark antony): ( )를 이용해 검색에 우선순위
- 검색어 저장은 25개까지, Marked List와 Author Alert는 50개까지 저장 가능
- 연산자는 대,소문자 관계 없음

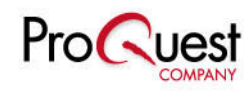

#### <u>URL: http://lion.chadwyck.co.uk</u> <u>URL: http://lion.chadwyck.com</u>

#### 감사합니다.

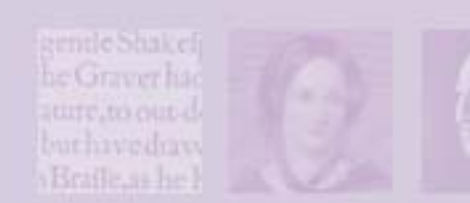